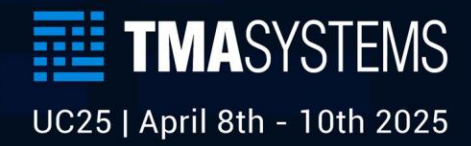

# Information Overload

Managing Data in WebTMA with the Mass Import Tool

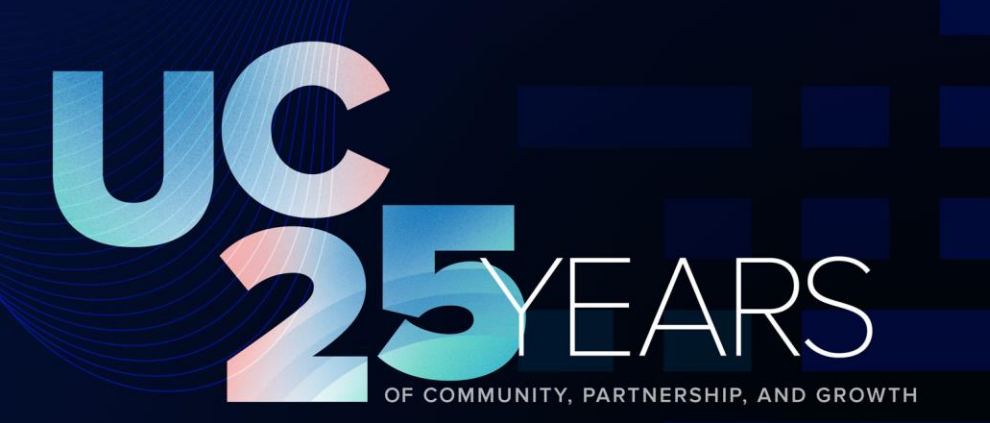

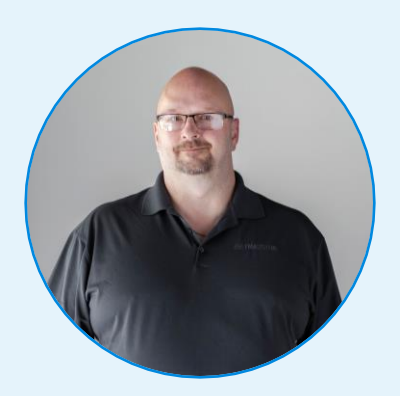

#### **Dan Maddux**

Technical Operations Specialist dan.maddux@tmasystems.com

Based in Tulsa, Dan has a 15-year career at TMA Systems, progressing from the support center to a pivotal role in Professional Services since 2010. He excels in SAML support and has a notable expertise in Microsoft Excel in addition to leading efforts in external application implementation.

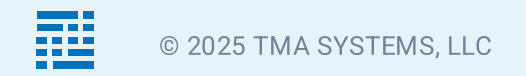

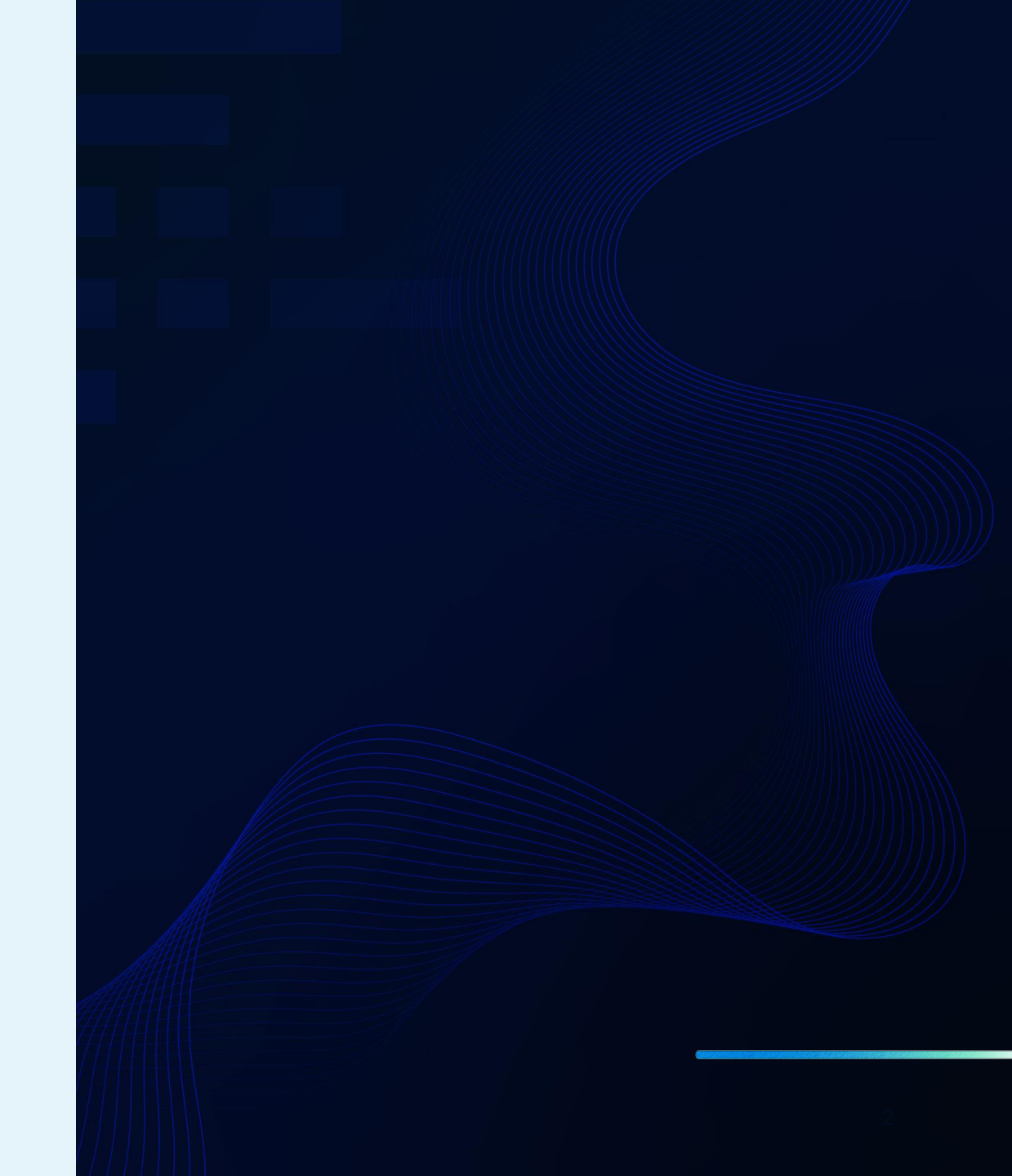

#### Agenda

- 1. Accessing the Mass Import tool
- 2. Excel Templates
- 3. Importing Information
- 4. Reviewing/Editing information
- 5. Importing Your Data

#### What is Mass Import and how does it work?

| Paste 🞸 | Font | Alignmen | , % | ber | Conditional<br>Format as T<br>Cell Styles | Formatting v<br>able v<br>v | Cells | Editing | Sensit | tivity Add |   | alyze Cr<br>Data and | reate PDF<br>d share link |
|---------|------|----------|-----|-----|-------------------------------------------|-----------------------------|-------|---------|--------|------------|---|----------------------|---------------------------|
| 1 🗘     | × ✓  | fx       |     |     |                                           | 0                           |       |         |        |            |   |                      |                           |
| A       | в    | C        | D   | E   | F                                         | G                           | н     | 1       | ,      | K          | L | Μ                    | N                         |
|         |      |          |     |     |                                           |                             |       |         |        |            |   |                      |                           |
|         |      |          |     |     |                                           |                             |       |         |        |            |   |                      |                           |
|         |      |          |     |     |                                           |                             |       |         |        |            |   |                      |                           |
|         |      |          |     |     |                                           |                             |       |         |        |            |   |                      |                           |
|         |      |          |     |     |                                           |                             |       |         |        |            |   |                      |                           |
|         |      |          |     |     |                                           |                             |       |         |        |            |   |                      |                           |
|         |      |          |     |     |                                           |                             |       |         |        |            |   |                      |                           |
|         |      |          |     |     |                                           |                             |       |         |        |            |   |                      |                           |
|         |      |          |     |     |                                           |                             |       |         |        |            |   |                      |                           |
|         |      |          |     |     |                                           |                             |       |         |        |            |   |                      |                           |
|         |      |          |     |     |                                           |                             |       |         |        |            |   |                      |                           |
|         |      |          |     |     |                                           |                             |       |         |        |            |   |                      |                           |
|         |      |          |     |     |                                           |                             |       |         |        |            |   |                      |                           |
|         |      |          |     |     |                                           |                             |       |         |        |            |   |                      |                           |
|         |      |          |     |     |                                           |                             |       |         |        |            |   |                      |                           |
|         |      |          |     |     |                                           |                             |       |         |        |            |   |                      |                           |
|         |      |          |     |     |                                           |                             |       |         |        |            |   |                      |                           |
|         |      |          |     |     |                                           |                             |       |         |        |            |   |                      |                           |
|         |      |          |     |     |                                           |                             |       |         |        |            |   |                      |                           |
|         |      |          |     |     |                                           |                             |       |         |        |            |   |                      |                           |
|         |      |          |     |     |                                           |                             |       |         |        |            |   |                      |                           |
|         |      |          |     |     |                                           |                             |       |         |        |            |   |                      |                           |
|         |      |          |     |     |                                           |                             |       |         |        |            |   |                      |                           |
|         |      |          |     |     |                                           |                             |       |         |        |            |   |                      |                           |
|         |      |          |     |     |                                           |                             |       |         |        |            |   |                      |                           |
|         |      |          |     |     |                                           |                             |       |         |        |            |   |                      |                           |
|         |      |          |     |     |                                           |                             |       |         |        |            |   |                      |                           |
|         |      |          |     |     |                                           |                             |       |         |        |            |   |                      |                           |
|         |      |          |     |     |                                           |                             |       |         |        |            |   |                      |                           |
|         |      |          |     |     |                                           |                             |       |         |        |            |   |                      |                           |
|         |      |          |     |     |                                           |                             |       |         |        |            |   |                      |                           |
|         |      |          |     |     |                                           |                             |       |         |        |            |   |                      |                           |
|         |      |          |     |     |                                           |                             |       |         |        |            |   |                      |                           |

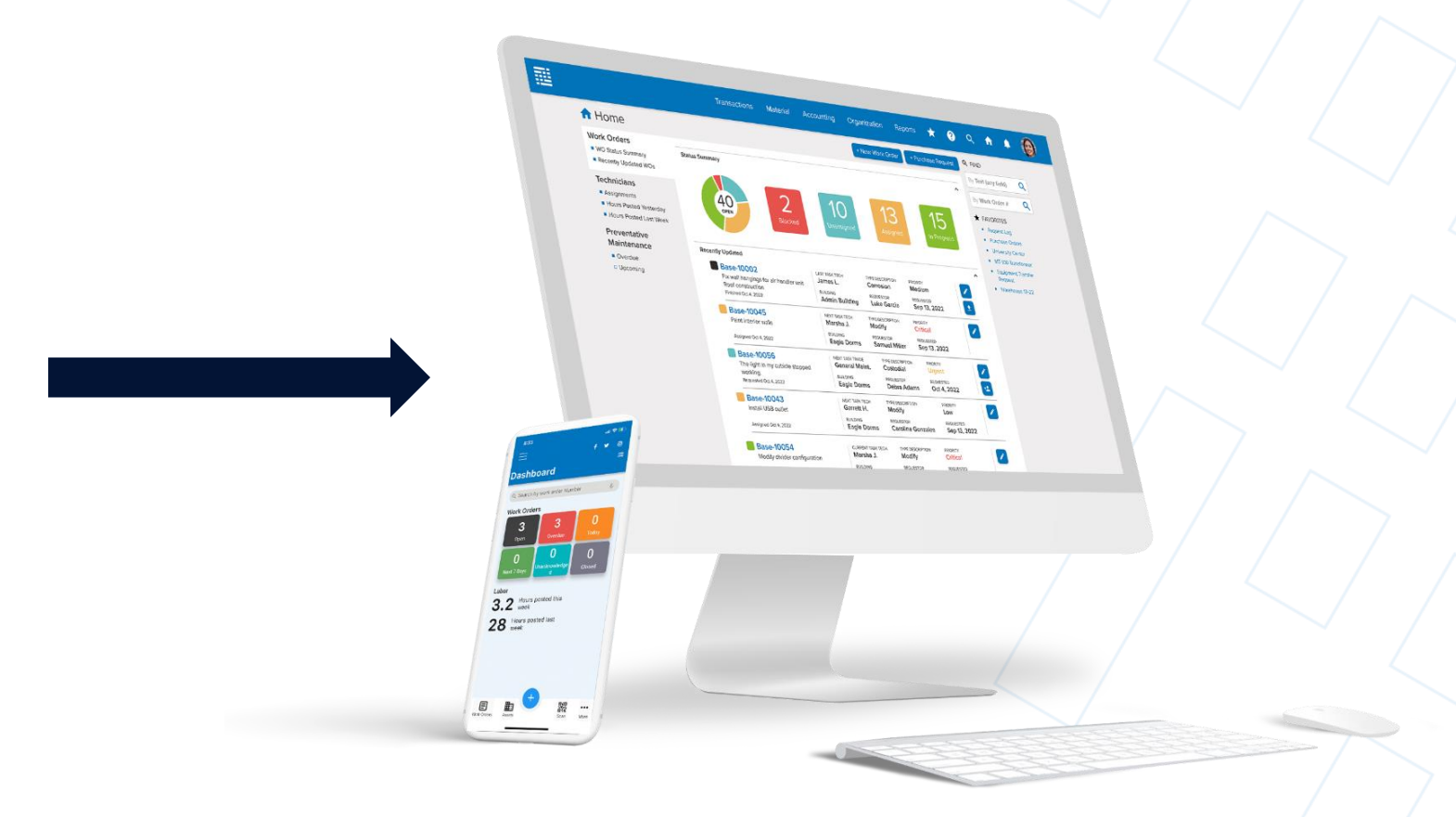

#### **Current Import Methods**

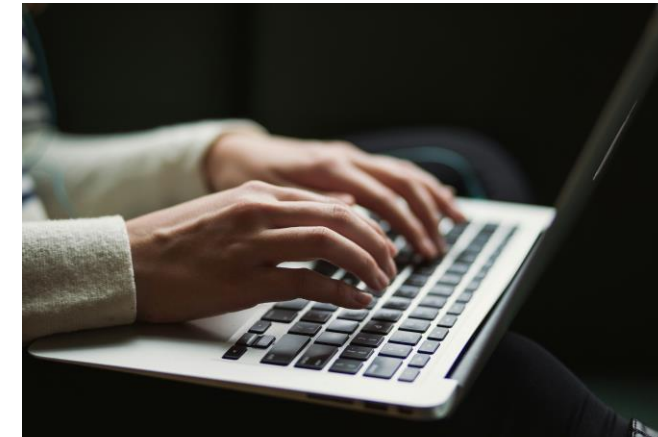

#### **Manual Input**

--Proper insert/update statement IF EXISTS (SELECT 1 FROM F\_UDF WHERE UDF\_ITEM\_FK = '1995') UPDATE F\_UDF SET UDF\_30CHAR2 = '010308' WHERE UDF\_ITEM\_FK = '1995' AND UDF\_ITEMTYPE\_FK = 7 ELSE INSERT INTO F\_UDF (UDF\_ITEMTYPE\_FK, UDF\_ITEM\_FK, UDF\_30CHAR2) VALUES ('7', '1995', '010308') --Insert Linked Documents UPDATE f\_linkeddocs set lds\_document = BulkColumn FROM f\_linkedDocs, Openrowset (BULK 'D:\Share\DeLaSalle HighSchool \1000\1000\_3\_1311\_area\_Locker\_Rm\_Handicap\_shower\_parts.pdf', Single\_Blob) Doc Where LDS\_Filename = '1000\_3\_1311\_area\_Locker\_Rm\_Handicap\_shower\_parts.pdf' --backup database through query

#### TMA **Services**

declare @dbname nvarchar (50) = db name() declare @path nvarchar (200) = concat('''D:\Databases\backups\',@dbname,'\_',(cast (Getdate()as date)),'.bak''') Professional (GetCate()as date)), .bak ) declare @sql nvarchar (300) = concat('BACKUP DATABASE ',@dbname, ' TO DISK = ,@path) print @sql exec sp\_sqlexec @p1 = @sql

|              | General | I Information                                                   |                                                              |                                                                                          |                   |
|--------------|---------|-----------------------------------------------------------------|--------------------------------------------------------------|------------------------------------------------------------------------------------------|-------------------|
|              |         | Code<br>Transaction Type<br>Connection Type                     | Area Import<br>SM - Area Import<br>Comma Delimited Text File | Active<br>Description                                                                    | ✓<br>Area Import  |
|              |         | Server Name<br>Database Name<br>Port #<br>User Name<br>Password |                                                              | Table Name<br>Key Column Name<br>Processed Column Name<br>Error Column Name<br>File Path | C:\Ulimport\Areas |
|              | Mapping | gs Grid                                                         |                                                              |                                                                                          |                   |
|              |         | TMA Column                                                      |                                                              | Remote Column                                                                            |                   |
|              | ۲       | Building Code                                                   |                                                              | Position: 1                                                                              |                   |
| Universal    | ۲       | Area Type Code                                                  |                                                              | Position: 2                                                                              |                   |
| Intorfaco    | ۲       | Area Description                                                |                                                              | Position: 3                                                                              |                   |
| Intenace     | ۲       | Area #                                                          |                                                              | Position: 4                                                                              |                   |
| (IIT / IIDT) | ۲       | Location ID                                                     |                                                              | Position: 5                                                                              |                   |
|              |         | Active?                                                         |                                                              | Position: 6                                                                              |                   |
|              |         |                                                                 |                                                              |                                                                                          | ~ /               |

"objectState": "Unchanged", "id": 0, "code": "string",
"alternateAccount": "string", "name": "string", "active": true, "isHeader": true, "accountTypeId": 0,
"accountTypeCode": "string", "accountTypeDescription": "string", "creatorId": 0, "createdDate": "2023-09-14T13:41:02.026Z", "modifierId": 0, "modifiedDate": "2023-09-14T13:41:02.026Z", "accountSubTypeId": 0, "accountSubTypeCode": "string", "accountSubTypeDescription": "string", "accountGroupId": 0, "accountGroupCode": "string", "accountGroupDescription": "string", "departmentId": 0, "departmentCode": "string", "departmentName": "string", "currencyId": 0, "currencyExchangeId": 0, **API Integration** "currencyExchangeDate": "2023-09-14T13:41:02.026Z", "encumbered": 0,

### **Mass Import Tool**

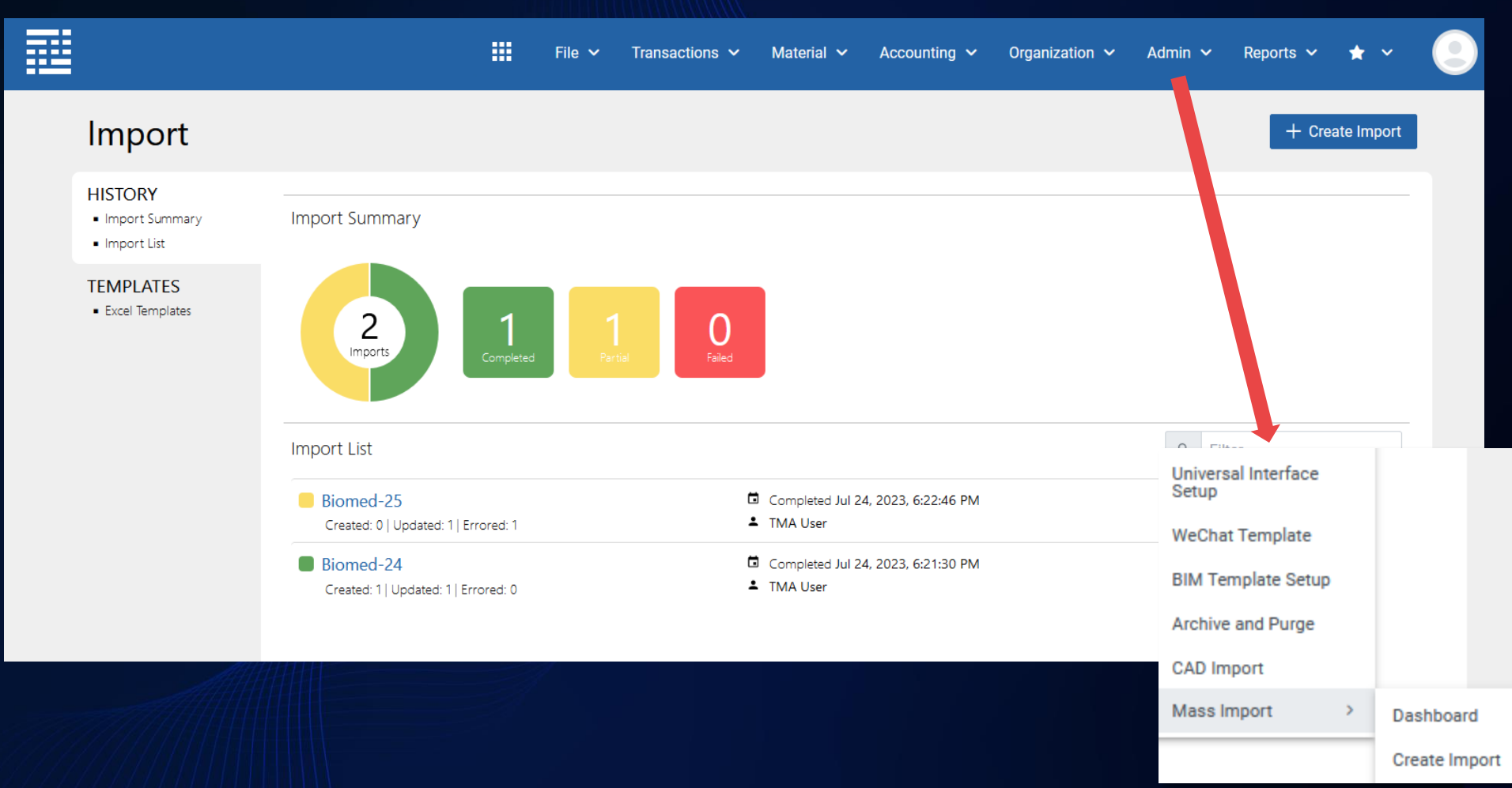

© 2025 TMA SYSTEMS, LLC

### Mass Import Tool

|                                | 🗰 File 🗸 1             | Transactions 🛩 Material 🗸 | Accounting 🗸 Organization 🗸 Ad | imin 🗸 Reports 🗸 🛧 🗸 |
|--------------------------------|------------------------|---------------------------|--------------------------------|----------------------|
| Import                         |                        |                           |                                | × Close              |
| Configure Import               | 2<br>Review and Import |                           | 3<br>Import Complete           |                      |
| DATA TYPE Select a Data Type V |                        |                           |                                |                      |
| Biomed<br>Utility Meter        |                        |                           |                                |                      |
| Device                         |                        |                           |                                |                      |
| Next >                         |                        |                           | Universal Interface            |                      |
|                                |                        |                           | Setup<br>WeChat Template       |                      |
|                                |                        |                           | BIM Template Setup             |                      |
|                                |                        |                           | Archive and Purge              |                      |
|                                |                        |                           | Mass Import >                  | Dashboard            |
|                                |                        |                           |                                | Create Import        |
| 2025 TMA SYSTEMS LLC           |                        |                           |                                |                      |

#### **Import Summary**

Import summary allows you to see what has been completed so far. It is strictly a summary page.

| Import Summary                       |                                    |
|--------------------------------------|------------------------------------|
| 2<br>Imports<br>Completed<br>Partial | O<br>Failed                        |
| Import List                          |                                    |
| Biomed-25                            | Completed Jul 24, 2023, 6:22:46 PM |
| Created: 0   Updated: 1   Errored: 1 | L TMA User                         |
| Biomed-24                            | Completed Jul 24, 2023, 6:21:30 PM |
| Created: 1   Updated: 1   Errored: 0 | TMA User                           |

#### **Excel Templates**

| Import                                                               |                                                             |                                                                               | + Create Import |
|----------------------------------------------------------------------|-------------------------------------------------------------|-------------------------------------------------------------------------------|-----------------|
| <ul><li>HISTORY</li><li>Import Summary</li><li>Import List</li></ul> | Excel Templates                                             |                                                                               |                 |
| TEMPLATES <ul> <li>Excel Templates</li> </ul>                        | Biomed Equipment<br>Biomed Equipment excel import template. | <ul> <li>Modified: Jun 19, 2023</li> <li>BiomedImportTemplate.xlsx</li> </ul> | <b>±</b>        |

Eventually, all import templates will be listed. Following the template is key to a successful data import.

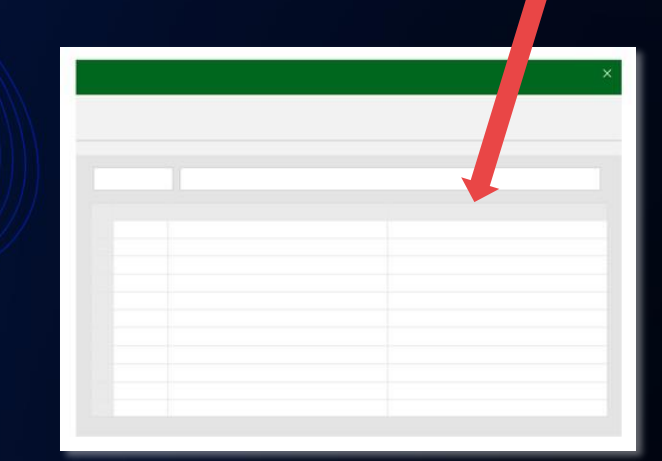

#### Working in Excel

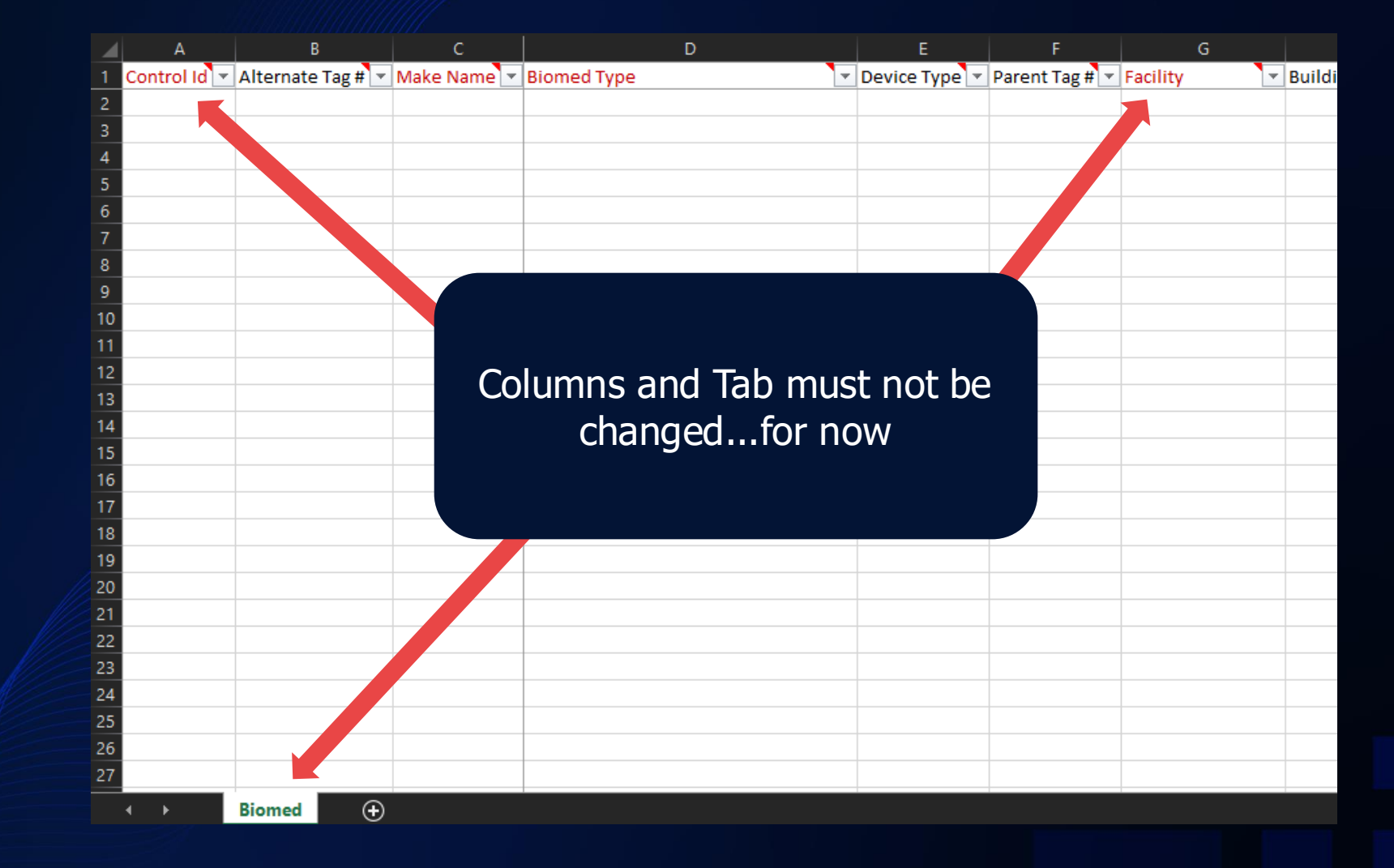

# **Working in Excel**

|   | A          | В                 | С         | D               | E             | F              | G                     | Н                  |              | J          |
|---|------------|-------------------|-----------|-----------------|---------------|----------------|-----------------------|--------------------|--------------|------------|
| 1 | Control Id | Alternate Tag # 💌 | Make Name | Biomed Type 💽 🔽 | Device Type 💌 | Parent Tag 🛱 💌 | Facility 🔽            | Building Name 📘 🔽  | Floor Code 💌 | Area # 🔽 🛛 |
| 2 | 8675       |                   | FLUKE     | Defibrillators  | 1000          |                | Premier City Hospital | Childrens Building |              |            |
| З | 309        |                   | FLUKE     | Defibrillators  | 1000          |                | Premier City Hospital | Childrens Building |              |            |
| 4 |            |                   |           |                 |               |                |                       |                    |              |            |

Ensure the items you put in the spreadsheet connect to actual items in WebTMA:

- Lookups Types
- Facility
- Building
- Technician

WebTMA will not automatically add these items because they are in the spreadsheet. It will only add the biomed equipment, or whichever type of data you're importing.

# **Working in Excel**

| D               | E                                  | F             | G              |
|-----------------|------------------------------------|---------------|----------------|
| Biomed Type 💽 🔽 | Data Reference Column 💌            | Device Type 💌 | Parent Tag 🛱 💌 |
| Defibrillators  | =VLOOKUP(Biomed!D2,'Data Reference | 1000          |                |
| Defibrillators  |                                    | 1000          |                |
|                 |                                    |               |                |
|                 |                                    |               |                |

Extra sheets and extra columns will need to be removed and cleaned up.

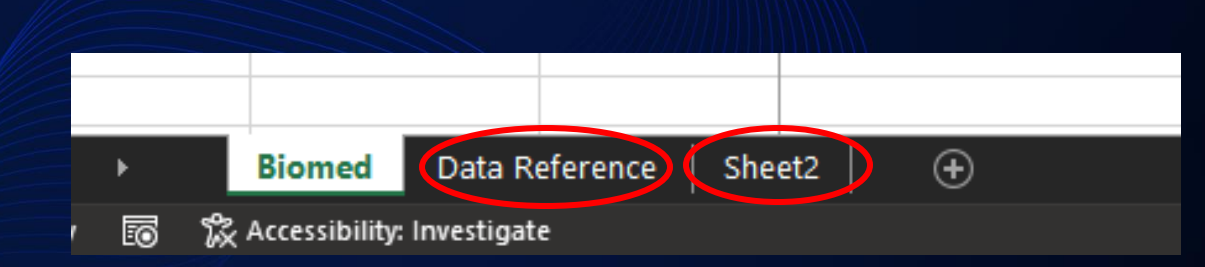

#### Save your file in an accessible location

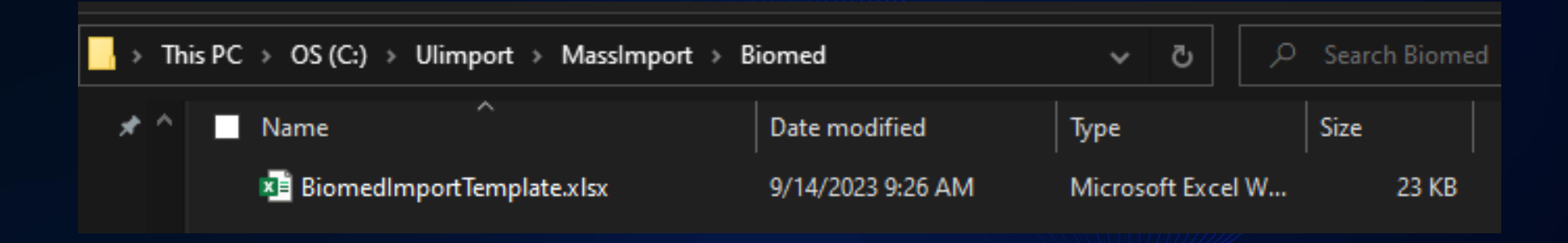

Once your file is cleaned up and ready, save it in an accessible location. It is recommended that you save the file for reference in the future. However, after the import is complete, it may be discarded once data validation is finished.

# **Importing your data**

On the Mass Import page, you will see the +Create Import.

Click there to start the import process.

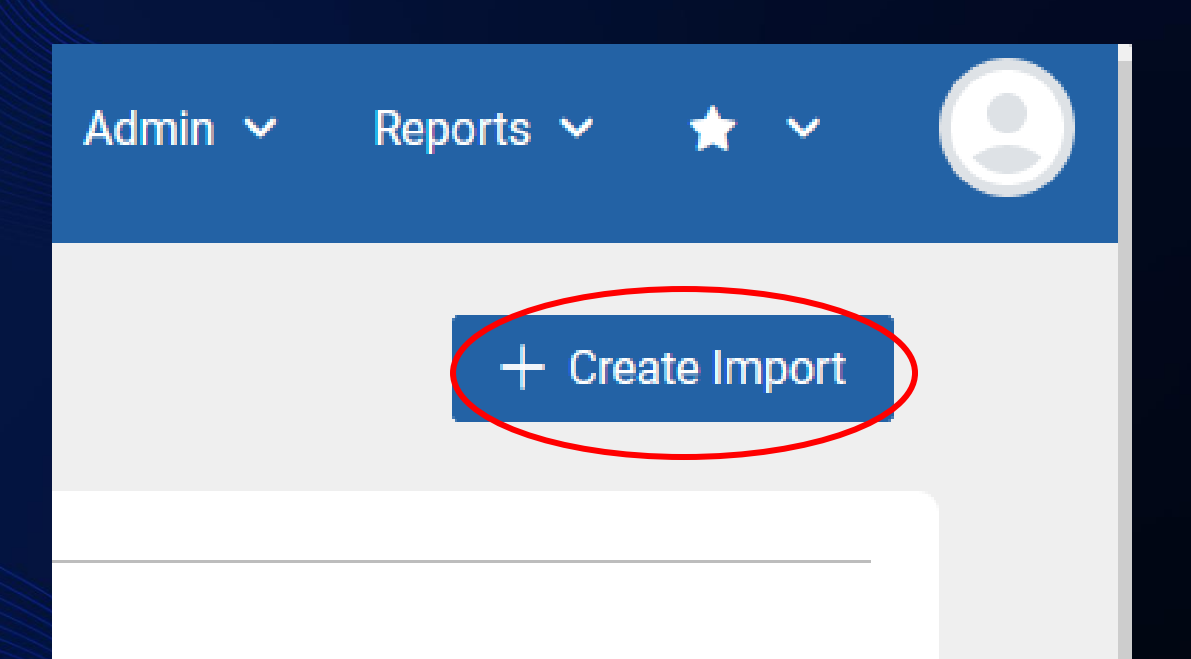

### Select your data type

|                              | 🗰 File 🗸 Transactions 🗸 Ma | terial 🗸 Accounting 🗸 Organization 🗸 | Admin 🗸 Reports 🗸 ★  | × ()       |
|------------------------------|----------------------------|--------------------------------------|----------------------|------------|
| Import                       |                            |                                      | × c                  | lose       |
| 1<br>Configure Import        | 2<br>Review and Imp        | ort                                  | 3<br>Import Complete |            |
| DATA TYPE Select a Data Type |                            |                                      |                      |            |
| + Choose                     |                            |                                      | DATA TYPE            |            |
|                              |                            |                                      | Select a Da          | ata Type 🗸 |
| Next >                       |                            |                                      | Biomed               |            |
|                              |                            |                                      | Utility Me           | ter        |
|                              |                            |                                      | Device               |            |
|                              |                            |                                      |                      |            |

#### **Types of Imports**

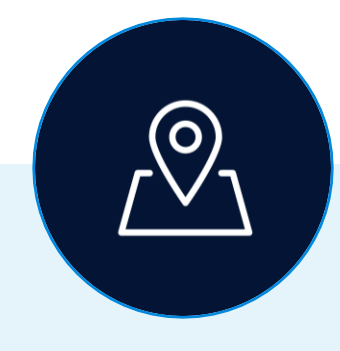

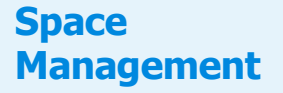

- Region
- District
- Facility
- Building
- Floor
- Area

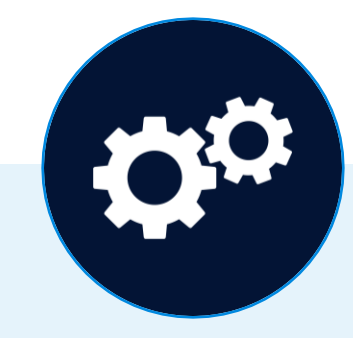

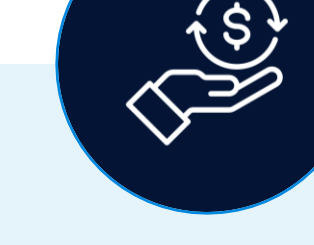

#### **Asset Management**

- Asset
- Biomed Equipment
- Device
- Equipment
- Tools
- Vehicles

#### Finance

- Accounts
- Departments

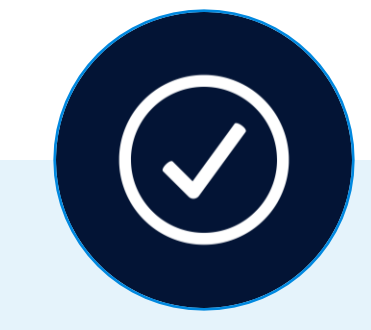

#### Inventory Management

- Parts
- Warehouses
- Part Inventory
- Vendors

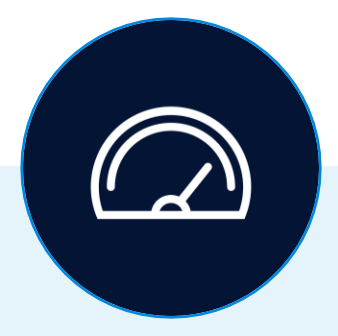

#### Meters and Utilities

- Fuel and Oil
- Meters
- Meter Readings
- Meter Type
- Utility Meters
- Utility Tickets

### **Choose your file**

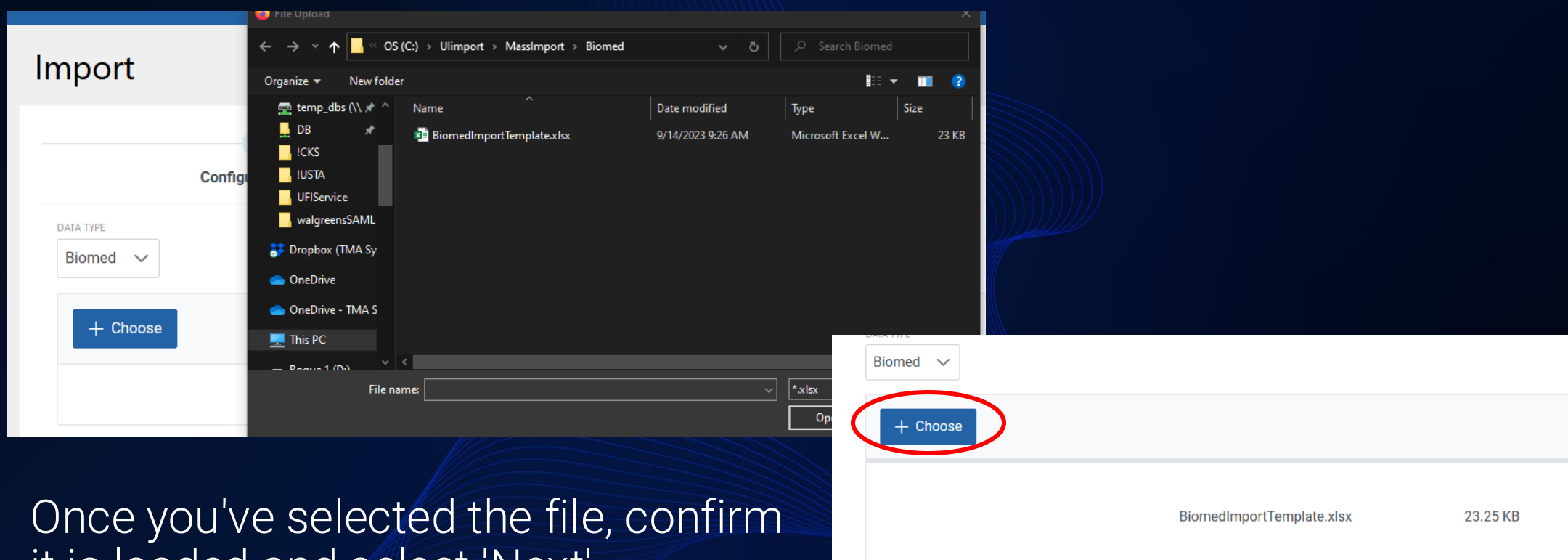

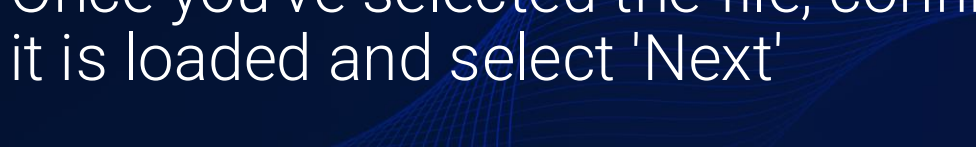

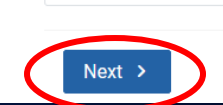

# Validating your file

|        |               | 1<br>Configure Imp | ort             |                         | 2<br>Review and I | mport       |              | Import C              | omplete            |       |
|--------|---------------|--------------------|-----------------|-------------------------|-------------------|-------------|--------------|-----------------------|--------------------|-------|
|        | <b>2</b> Tota | l Records          |                 | <b>2</b> Records to Cre | eate              | 0 Records   | s to Update  | <b>0</b> R            | ecords to Skip     |       |
| < Back | Imp           | port >             |                 |                         |                   |             |              |                       |                    |       |
|        |               |                    |                 |                         |                   |             |              |                       | – १ 🖍              |       |
| Ū .    | 7 <b>co</b>   | NTROL ID           | ALTERNATE TAG # | маке наме 🍸             | BIOMED TYPE       | DEVICE TYPE | PARENT TAG # | FACILITY 7            | BUILDING NAME Y    | FLOOR |
| CRE    | EATE 867      | 75                 |                 | FLUKE                   | Defibrillators    | 1000        |              | Premier City Hospital | Childrens Building |       |
| CRE    | EATE 309      | 9                  |                 | FLUKE                   | Defibrillators    | 1000        |              | Premier City Hospital | Childrens Building |       |
| <      |               |                    |                 | Chausian 1 to 0 of      | O entries         | 1           |              |                       |                    | >     |
|        |               |                    |                 | Showing 1 to 2 of       | 2 entries << <    | 1 > >>      | 25 🗸         |                       |                    |       |

# Modifying the import

On the Review and Import page, not only can you modify your import, you can add information that is not included in the spreadsheet.

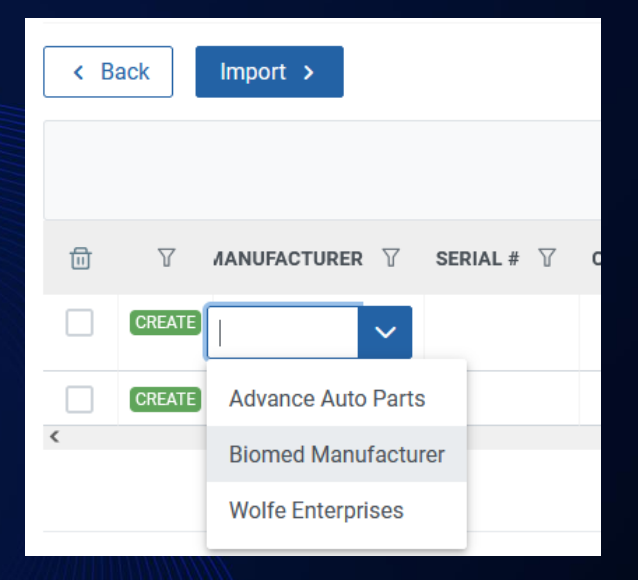

|                          |                             |           |          |              | – द् 🖍          |
|--------------------------|-----------------------------|-----------|----------|--------------|-----------------|
| DATE PURCHASED           | WARRANTY DATE $\ \ \square$ | CREATES 7 | STORES 7 |              | CRITICAL LIFE S |
| Sep 20, 2023, 1:33:47 PM | Oct 20, 2025, 1:33:52 PM    | true      | true     | $\checkmark$ | false           |
|                          |                             | false     | false    | true         | false           |

#### **Import complete**

|                        |                | (1)         |   |  |
|------------------------|----------------|-------------|---|--|
|                        | Config         | jure Import |   |  |
|                        |                |             |   |  |
|                        |                |             |   |  |
| <b>2</b> item(s) succe | essfully queue | d.          |   |  |
| <b>2</b> item(s) succ  | essfully queue | d.          |   |  |
| <b>2</b> item(s) succ  | essfully queue | d.          |   |  |
| 2 item(s) succo        | essfully queue | d.<br>Close | > |  |

After hitting Close, you will be taken back to the import home. You will see the end results on that page and you should now see your import in WebTMA 7.

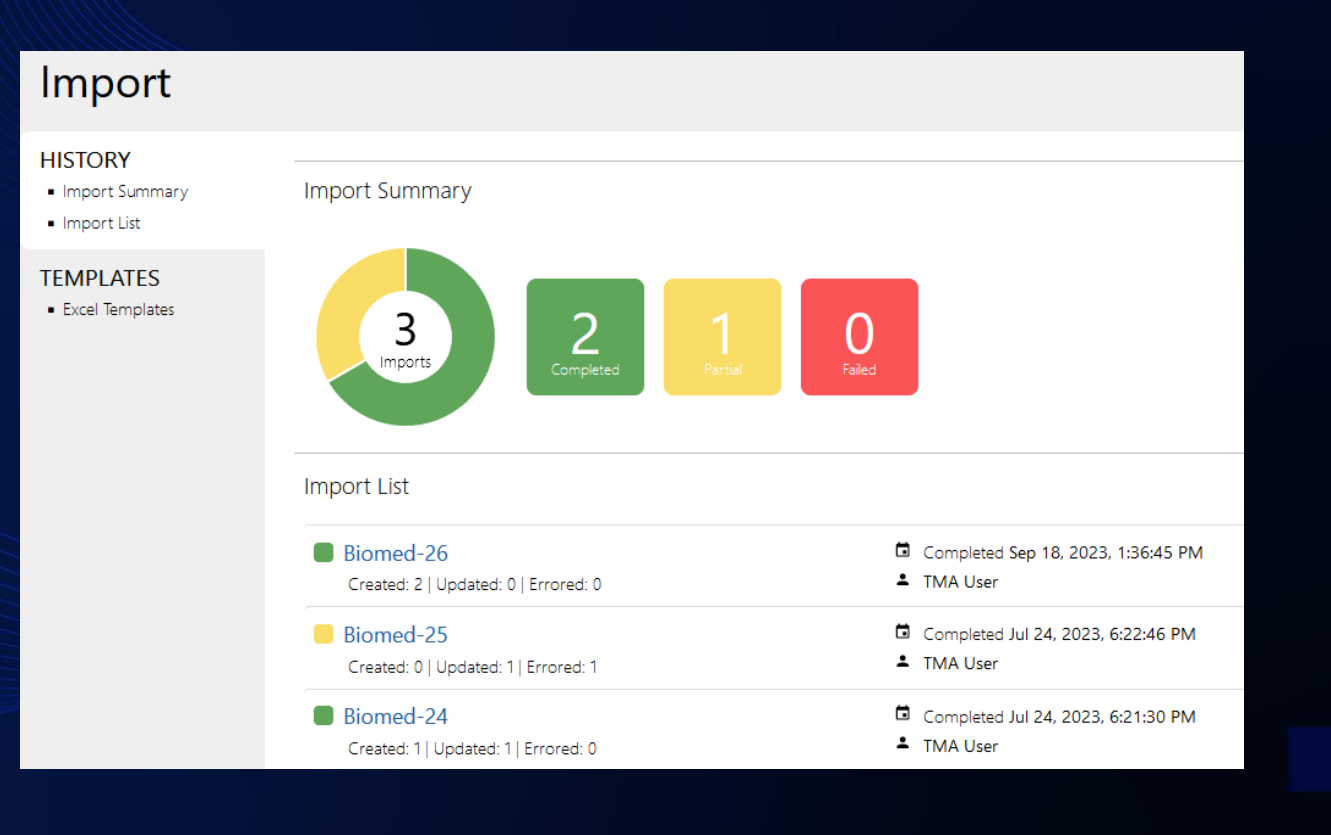

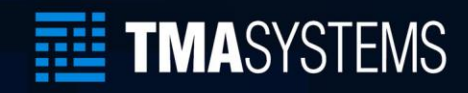

# Thank You / Q&A

Dan.Maddux@tmasystems.com | tmasystems.com

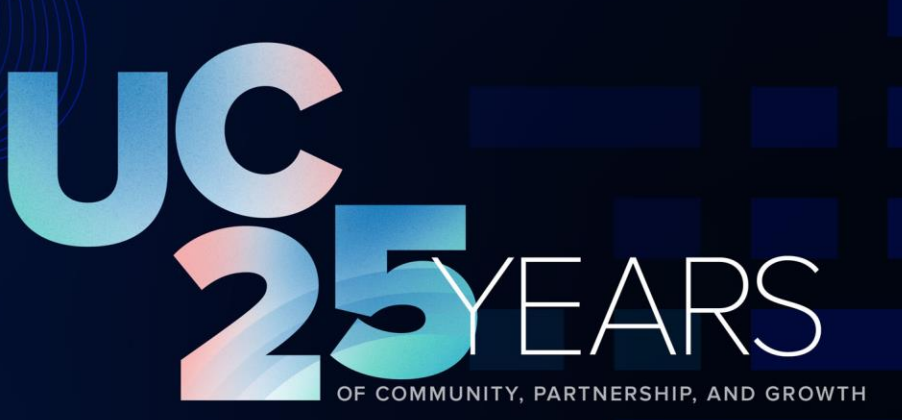